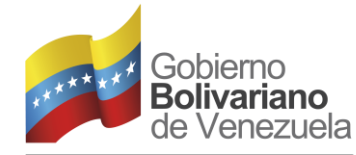

Ministerio del Poder Popular para la **Educación Universitaria** 

CARABOBC

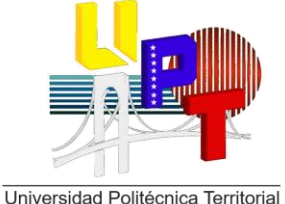

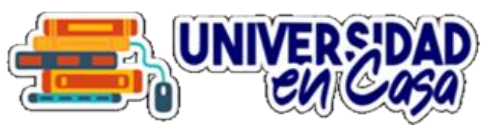

**SECRETARÍA GENERAL** DIRECCIÓN DE REGISTRO Y CONTROL DE ACTIVIDADES ACADÉMICAS

## MANUAL DE INSCRIPCIÓN DE ESTUDIANTES EN SIGRECE

CIUDAD BOLÍVAR, ABRIL 2021

#### PASOS PARA INSCRIPCIÓN ESTUDIANTIL EN SIGRECE

#### Amig@ Estudiante para realizar el proceso de Inscripción debes seguir los siguientes pasos:

1. Acceder al portal web <u>www.uptbolivar.edu.ve</u>, seguidamente dar clic en la pestaña aplicaciones y dentro de aplicaciones dar clic en la aplicación SIGRECE. Realizar lo que indica la imagen.

| UPTBolivar         | Actualizar Datos                                                               |
|--------------------|--------------------------------------------------------------------------------|
| Correo Eléctronico | Dar clic en el Botón<br>de arriba para<br>Actualizar Datos, es<br>OBLIGATORIO. |

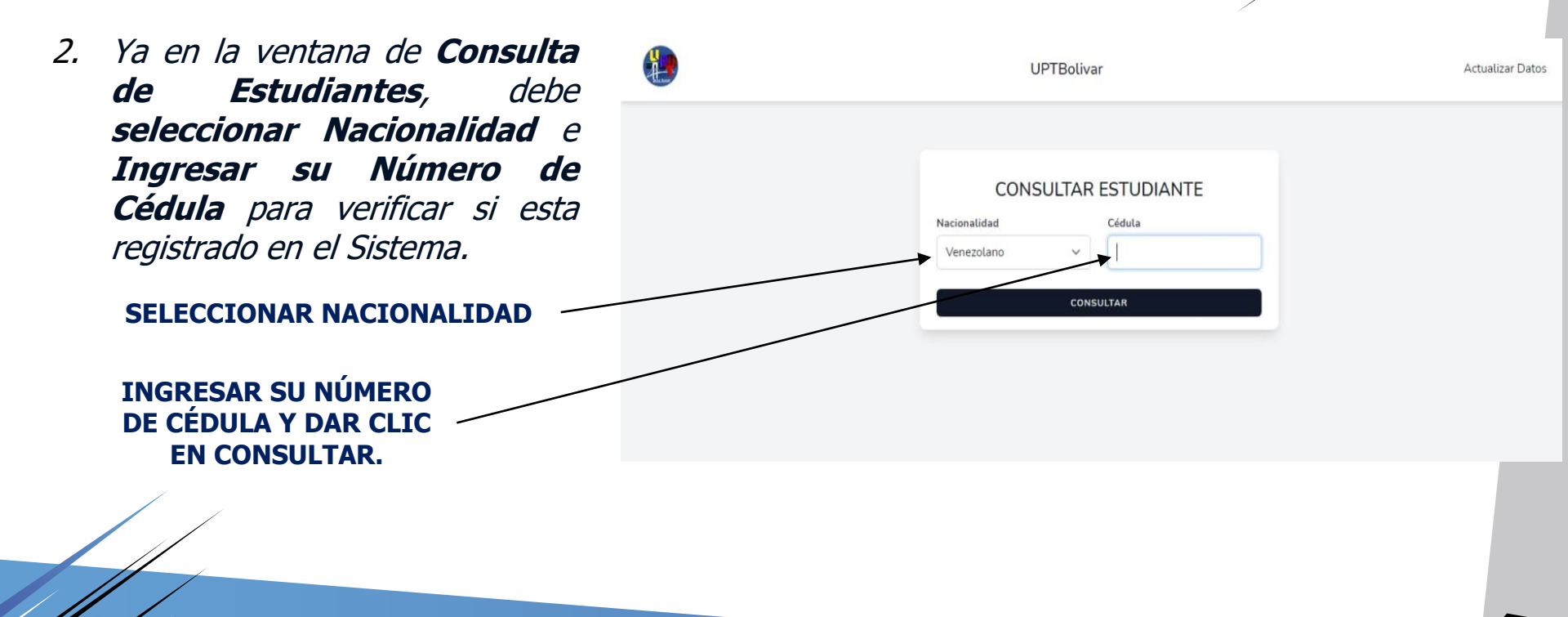

3. Ya en la ventana de Actualizar Datos, visualizara su información Personal que le permitirá verificar su data, y **podrá** Actualizar la que el sistema le permita realizar.

> Actualizar Información solo en los Campos que le sea permitido.

| UPTE                 | Bolivar Actualizar Datos       |
|----------------------|--------------------------------|
| INFORMACIÓN PERSONAL |                                |
| Cédula               | Nacionalidad                   |
|                      | Venezolano 🗸                   |
| Primer Nombre        | Segundo Nombre                 |
| Primer Apellido      | Segundo Apellido               |
| Estado Civil         | Sexo                           |
| SOLTERO              | ✓ Masculino ✓                  |
| Fecha De Nacimiento  | Lugar De Nacimiento            |
| 06/09/1995           | CIUDAD BOLÍVAR, ESTADO BOLÍVAR |

## PASOS PARA INSCRIPCIÓN ESTUDIANTIL EN <mark>SIGRECE</mark>

- 4. El Formulario de Actualizar Datos esta Dividido en 5 secciones, que deberá ir leyendo con sumo cuidado e ir actualizando su Información que es de vital importancia para su proceso académico.
  - Ir revisando cada información que será visualizada en las Secciones del Formulario y al finalizar y estar segur@ dar clic en GUARDAR.

| INFORMACIÓN DE CONTACTO                                                                                                    |             |                       |   |
|----------------------------------------------------------------------------------------------------|-------------|-----------------------|---|
|                                                                                                    | Dirección   |                       |   |
| INFORMACIÓN DE MEDICA                                                                                                    |             |                       |   |
| INFORMACIÓN LABORAL                                                                                                    |             |                       |   |
| INFORMACIÓN COMPLEMENTARIA                                                                                                    | N N         |                       |   |
| Año De Ingreso A La UPTBolivar Antiguo IUTEB                                                                                                    | PNF         | Nucleo                |   |
| T-2013-1                                                                                                    | INFORMATICA | ANGOSTURA DEL ORINOCO | ~ |
| ¿Posee Equipos Electrónicos?<br>TABLET TELEFONO INTELIGENTE COMPUTADORA DE ESCRITORIO LAPTOP<br>¿Tiene Acceso A Internet?<br>CANTV INTER CABLE DATOS MOVILES OTRO |             |                       |   |

5. Luego de guardar la Información en el Formulario de Actualización de Datos, el Sistema lo redireccionara al inicio y deberá realizar lo que indica el mensaje para acceder al proceso de Inscripción, ya que a su correo llegaran las credenciales de Acceso.

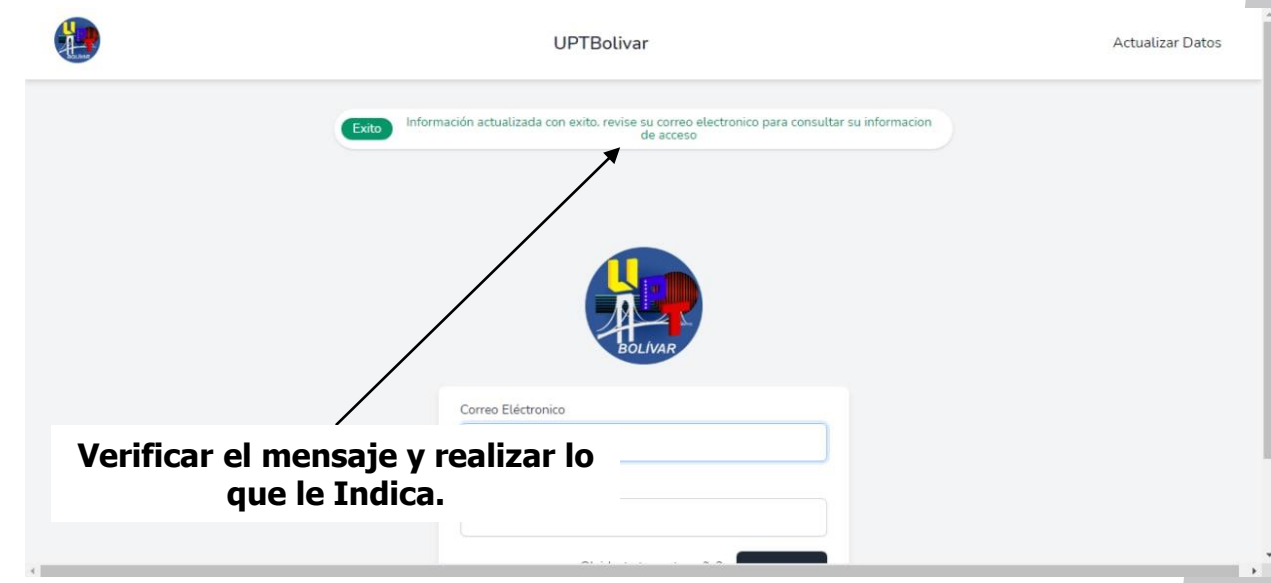

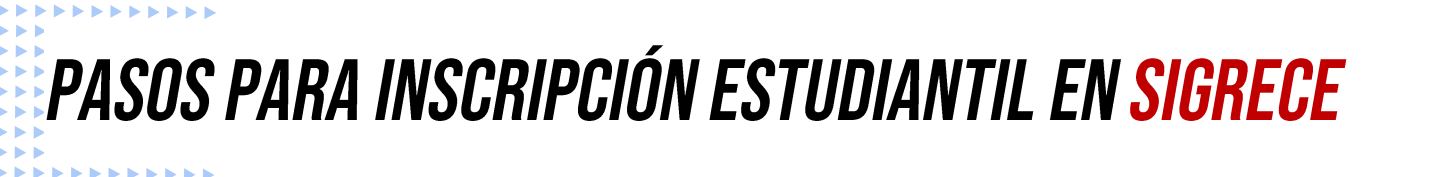

6. Ya en su Correo Electrónico que coloco en la Formulario de Actualización de Datos, le tiene que haber llegado un mensaje con las siguientes características, de ser así dar clic en **Iniciar Sesión**.

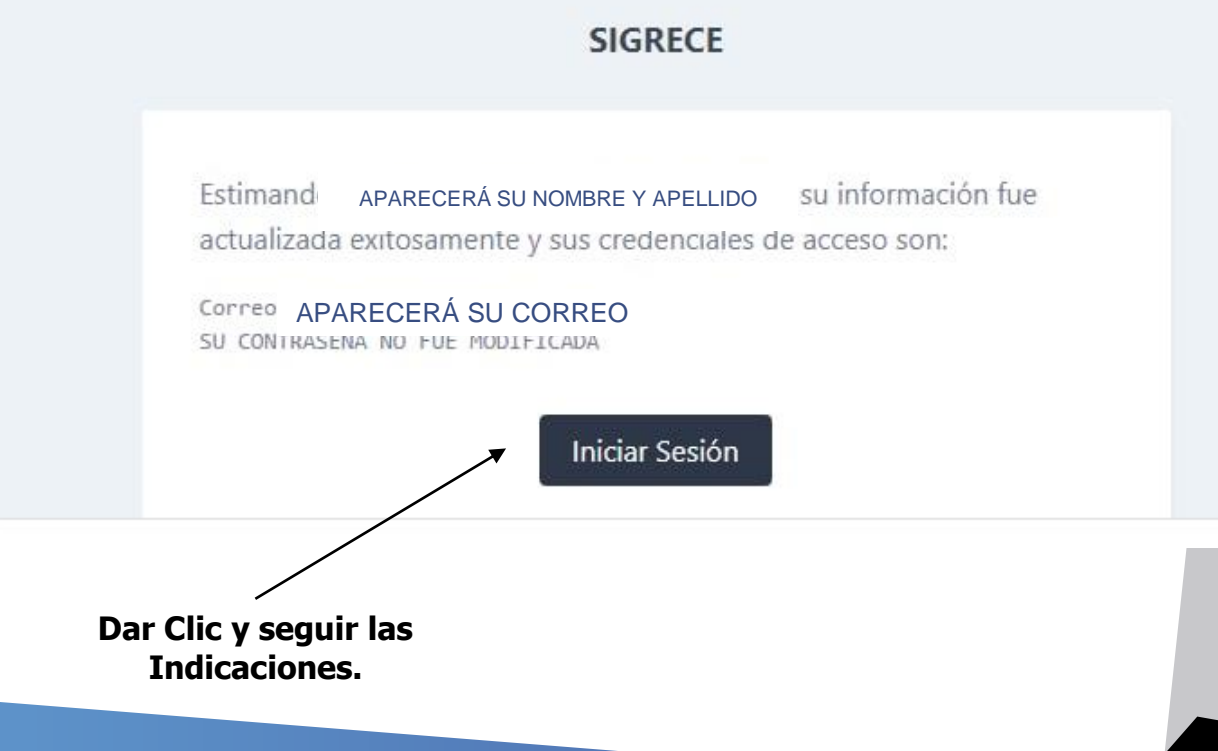

7. Ya luego de Iniciar Sesión en el Sistema, deberá dar clic en **Inscripción,** el mismo los llevara a la ventana de Unidades Curriculares a Inscribir y seleccionar la sección a cursar.

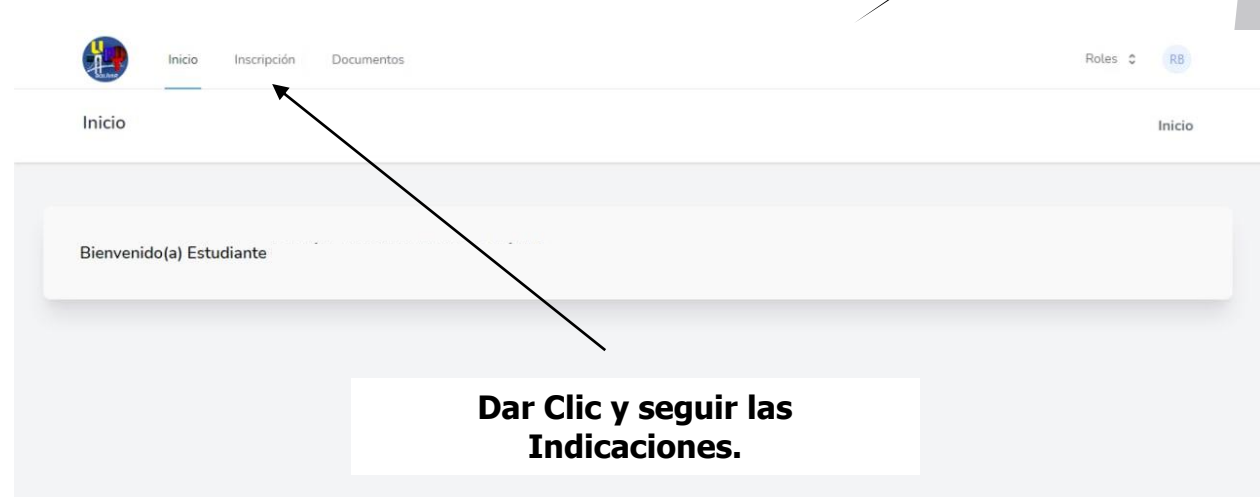

#### 8. En la Ventana de Inscripción de Materias, deberá seleccionar las unidades curriculares a cursar, seleccionar la sección y dar clic en guardar, cabe destacar que se recomienda leer bien lo que se indique para no cometer errores.

Inicio Inscripción Documentos

 Inicio
 Inicio

 Materias,
 Inicio

 Inicio
 Seleccionar Unidad Curricular.

 Inicio
 Seleccionar Unidad Curricular.

 Inicio
 Inicio

 Inicio
 Inicio

 Inicio
 Seleccionar Unidad Curricular.

 Inicio
 Inicio

 Inicio
 Inicio

 Inicio
 Inicio

 Inicio
 Inicio

 Inicio
 Inicio

 Inicio
 Inicio

 Inicio
 Inicio

 Inicio
 Inicio

 Inicio
 Inicio

 Inicio
 Inicio

 Inicio
 Inicio

 Inicio
 Inicio

 Inicio
 Inicio

 Inicio
 Inicio

 Inicio
 Inicio

 Inicio
 Inicio

 Inicio
 Inicio

 Inicio
 Inicio

 Inicio
 Inicio

 Inicio
 Inicio

 Inicio
 Inicio

 Inicio
 Inicio

 Inicio
 Inicio

 Inindique</td

### PASOS PARA INSCRIPCIÓN ESTUDIANTIL EN <mark>Sigrece</mark>

**TRIMESTRE 6** 

ACTIVIDADES ACREDITABLES
ACTIVIDADES ACREDITABLES
TRAYECTO DOS
ACTIVIDADES ACREDITABLES
ACTIVIDADES ACREDITABLES
ACTIVIDADES ACREDITABLES
TRAYECTO CUATRO
NO HAY SECCIONES DISPONIBLES 
Seleccionar Sección.

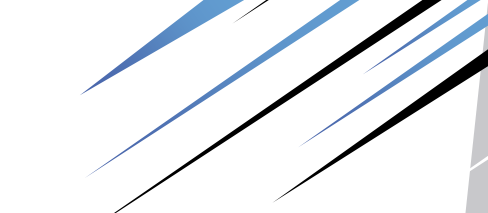

SECCÓN

NO HAY SECCIONES DISPONIBLES

Roles 2

Inicio

# 9. Luego de Haber realizado

Luego de Haber realizado su inscripción, deberá descargar su **comprobante de inscripción** y así tener su soporte de inscripción en el Programa que esta cursando.

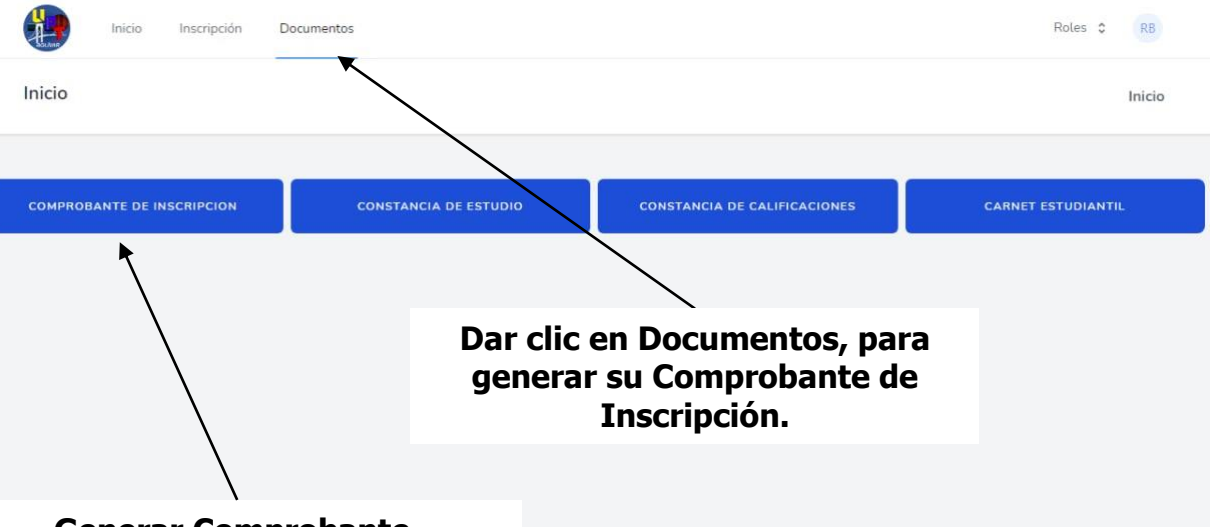

#### Generar Comprobante.

## PASOS PARA INSCRIPCIÓN ESTUDIANTIL EN <mark>Sigrece</mark>

- 10. Ya finalizado su **proceso de Inscripción** con éxito, deberá esperar que sus **Docentes los contacte para iniciar su Proceso de Enseñanza Aprendizaje.**
- 11. Si por alguna circunstancia no pudo realizar su proceso de Inscripción, deberá escribir al siguiente correo: <u>uptebolivarcontrole20@gmail.com</u> y hacer su solicitud al respecto.

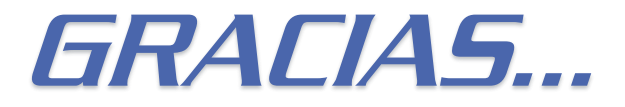

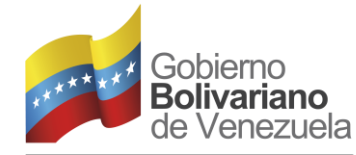

Ministerio del Poder Popular para la **Educación Universitaria** 

CARABOBC

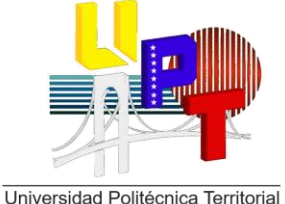

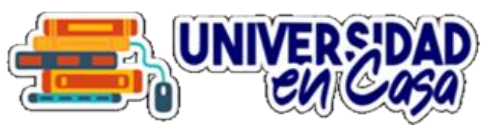

**SECRETARÍA GENERAL** DIRECCIÓN DE REGISTRO Y CONTROL DE ACTIVIDADES ACADÉMICAS

## MANUAL DE INSCRIPCIÓN DE ESTUDIANTES EN SIGRECE

CIUDAD BOLÍVAR, ABRIL 2021